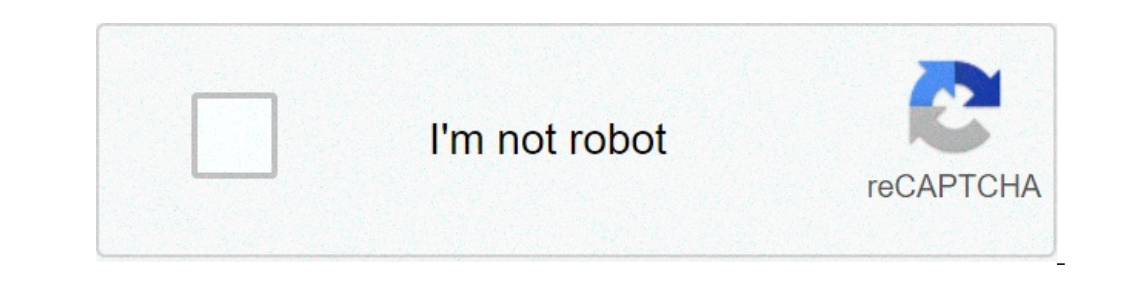

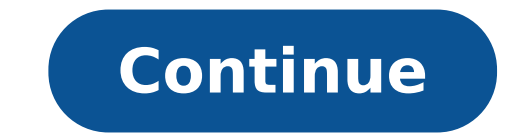

## How to open system recovery with command prompt

If you open up the Run dialog box, you can type cmd for the command prompt, and msconfig for the configuration utility. What's the equivalent for System Restore? Z6 M0I02JG0KGSS30ACT8MPG200G1 Some features of the tool may not be available at this time. We apologize for this inconvenience and are addressing the issue. Minimize Chat bot window Loading Chatbot New Message MUST TRY: Click here to fix Windows errors and improve Computer performance Windows 10 gives chances to run System Restore using Command Prompt (popular as CMD) that greatly helps during troubles. It supports to recover a PC from malfunctioning, malware infections, crashing or other problems. System Restore is an attribute of Windows and permits a user to get back to the last point of their computer's state. This rolls back all the settings including system files, installed applications, Registry keys. Use of Command prompt, takes directly to the System Restore windows so the whole task becomes easier and quicker. When you can't perform System restore normally then this way is very handy. Especially, if your machine doesn't load or display the blue screen, this method pays roles in sending it to earlier date and time using command prompt. System restore takes your PC to the earlier date and times but it doesn't affect the application installed in this period. It brings back uninstalled and removed items moreover reinstates the fresh files. Application of the command prompt will fasten its accessing so it's relevant to bring this into practice. In case, this is interesting then scroll down to know the process. Way to Run System Restore Using Command Prompt (CMD) in Windows 10Step 1 - Put in "cmd" in the search bar then look for Command prompt (Desktop app) under best match. Make a right click on this result and opt for "Run as administrator" from the list.Step 2 - In the Command ". Do not forget to press Enter to start its execution.rstrui.exeImportant - Some versions of Windows don't require the addition of .exe suffix in the command.Step 3 - The action will instantly prompt "System Restore" window on the screen. Select Next.Step 4 - In the subsequent window, you will find few restore points (with dates and time) in different rows, select one that suits you then click "Next".Step 5 - Finally, you need to Confirm your restore point, so choose Finish here. The whole process consumes about half an hour as per volume of files in your computer so, wait until your files are reinstated completely. System Restore shortcut command. For this, you need to hold down the shortcut command retruit exe" and then Enter. About System Restore CMD CommandWhere is System restore in Windows 10, many users want to know? System Store application resides at "C:\WINDOWS\System32\rstrui.exe". So you can manually open it from the System32 folder.Carefulness while using the commandWhen using System restore you need to be extra careful as sometimes Ransomware also evokes the Window. Even though it pretends to be an original one and demands a certain amount of sum payment for the restoration of the files. Or in some other product so that you have the access to at least open the program. The best and secure way to run System Restore Using Command Prompt (CMD) in Windows 10 is using safe mode. It is a short-term process where does not take even a minute to execute the System Restore Complete. Concluding WordsThus we conclude that to Run System Restore Using Command Prompt (CMD) in Windows 10 is very easy and straightforward. Furthermore, the process becomes the manumitter when malware attacks on your computer. Don't forget to write us through the comment if you know more methods.STRONGLY SUGGESTED: Click here to fix Windows errors Where is System Restore in Windows 10? If the computer fails to access the Windows session, how can you try to restore system Restore in Windows 10. Choose one or more to open System Restore at your pleasure. Way 1: Open System Restore through Run command Open the Run command by pressing the Windows key + R key. Then type rstrui and press Enter. You can see the interface of System Restore and then follow the instructions. Way 2: Open it from Windows search box, and click the top result to open the "System Properties" window. Step 2. Click the System Restore button. Then follow the steps in the System Restore wizard. Way 3: Open System Restore using Command Prompt Step 1: In the search box on the taskbar, type cmd and choose the Command Prompt Step 1: In the search box on the taskbar, type cmd and choose the taskbar, type cmd and choose the taskbar, type cmd and choose the taskbar, type cmd and choose the taskbar, type cmd and choose the taskbar, type cmd and choose the taskbar, type cmd and choose the taskbar, type cmd and choose the taskbar, type cmd and choose the taskbar, type cmd and choose the taskbar, type cmd and choose the taskbar, type cm instructions. Way 4: Access it through the Control Panel Step 1. Double-click the icon of the control panel on the desktop, read this article to open the control panel in other ways: 7 Ways to Open Control Panel in Windows 10. Step 2. In the "Control Panel" window, type recovery in the search box, and then select Recovery. Then choose Open System Restore in the "Advanced recovery tools" section. Way 5: Run System Restore from task Management. Step 2: Click on the "File" tab and choose Run new task. In the "Create new task" window, input rstrui and hit Enter. The interface of System Restore would pop up. Follow instructions to go on. Way 6: Access it from Windows Recovery mode Step 1. On the desktop, click the Start poptions: Update & Security > Restore would pop up. Follow instructions to go on. Way 6: Access it from Windows Recovery mode Step 1. On the desktop, click the Start poptions: Update & Security > Restore would pop up. Follow instructions to go on. Way 6: Access it from Windows Recovery mode Step 1. On the desktop, click the Start poptions: Update & Security > Restore would pop up. Follow instructions to go on. Way 6: Access it from Windows Recovery mode Step 1. On the desktop, click the Start poptions: Update & Security > Restore would pop up. Follow instructions to go on. Way 6: Access it from Windows Recovery mode Step 1. On the desktop, click the Start poptions: Update & Security > Restore would pop up. Follow instructions to go on. Way 6: Access it from Windows Recovery mode Step 1. On the desktop, click the Start poptions: Update & Security > Restore would pop up. Follow instructions to go on. Way 6: Access it from Windows Recovery mode Step 1. On the desktop, click the Start poptions: Update & Security > Restore would pop up. Follow instructions to go on. Way 6: Access it from Windows Recovery mode Step 1. On the desktop, click the Start poptions: Update & Security > Restore would pop up. Follow instructions to go on. Way 6: Access it from Windows Recovery mode Step 1. On the desktop, click the Start poptions: Update & Security > Restore would pop up. Follow instructions to go on. Way 6: Access it from Windows Recovery mode Step 1. On the desktop, click the Start poptions: Update & Security > Restore would pop up. Follow instructions to go on. Way 6: Access it for the desktop is a start poption instruction would pop up. Follow instructions to go on. Way 6: Access it for the desktop is a start poption instruction would pop up. Follow instruction would pop up. Follow instruction would pop up. Follow instruction would pop up. Follow instruction "advanced startup option", click the following options one by one: Troubleshoot > Advanced options > System Restore. Step 3. Select an account with administrator privileges and enter the account password. Then click the Continue button. Wait for seconds, then you can see the interface of System Restore. Follow the instructions to complete system restore. Way 7: Initiate it through Safe Mode with Command Prompt If your computer fails to access Windows session due to system failure, you can try this method to restore the computer to its previous state. Step 1. After your PC restarts to the Choose an option screen , follow the given route to access advanced startup options: Troubleshoot > Advanced options > Startup Settings. Step 2. In the interface of "Startup Settings", click on Restart button. Step 3. Press F6 or the number key 6 to choose Enable Safe Mode with administrator privileges. When the Command Prompt interface pops up, type rstrui.exe and hit Enter. The command will open System Restore wizard promptly. Follow the instructions to choose a restore point for restarting your computer. Related Articles: (Image credit: REDPIXEL.PL / Shutterstock) So Windows 10 won't load. Or maybe it starts up, but crashes a lot. Either way, you need to fix the problem before you can use your laptop. If your screen is rotated, we have an easy fix for that. If the operating system is booting slower than molasses, you can also use power settings to speed up its launch. Otherwise, here are a few ways to repair Windows 10. Become a Windows 10 with our tips and tricks. desktop, your first step should be to use Startup Repair. Here's how:1. Navigate to the Windows 10 Advanced Startup Options. Booting off an install disk and hitting Next then Repair offers a secondary option. Once your computer has booted, select Troubleshoot. And then you'll need to click Advanced options. 2. Click Startup Repair. Windows will take anywhere from a few seconds to a few minutes to attempt to fix the problem. (It may not be able to.) If you don't actually have a startup problem, it will also say it can't fix the problem. Method 2: Use Windows Restore 1. Complete step 1 from the previous method to get to Windows 10's Advanced Startup Options menu.2. Click System Restore. The computer will reboot.3. Select your username.4. Enter your password.5. Select a restore point from the menu and follow the prompts. (If you have no restore points, you can't use this method.) Method 3: Perform a Disk ScanYour Windows 10 problems may stem from a corrupt file. If you can boot into the operating system — even if you have to boot into safe mode — you should perform a file scan to check for problems. 1. Type "cmd" into the main search box.2. Right click on Command Prompt and hit Enter. The scan will take a while; it should fix any corrupted files it finds. Method 4: Reset Windows 10 provides a built-in reset feature which takes your computer back to the way it was before you had any software, special devices or data preloaded. (On a side note, if you're giving your computer to someone else, resetting is a good way to wipe it.) See our tutorial on how to reset Windows 10 from scratchIf all else fails and you can't even reset your Windows 10 to refresh your PC.Method 5: Reinstall Windows 10 from scratchIf all else fails and you can't even reset your Windows 10 from scratchIf all else fails and you can't even reset your won't even reset you can't even reset you can't even reset you can't even reset you can't even reset even need an activation number or any proof of purchase, either. Just make sure you have more than 4GB of space available, as that's how much space the file you'll download takes up. Here's how to reinstall Windows 10:1. Visit this page and click Download tool now.2. Click on the download link at the bottom of your screen.3. Click Accept.4. Select Create installation media for another PC and click Next.7. Select ISO file and click Next.7. Click Finish.7. Open the Windows ISO file you downloaded.8. Open Setup.9. Click Next.7. Click Next.7. Cli restart and install Windows 10. You've reinstalled Windows 10! We hope this guide fixed your problems. Check out the table of contents below for more fixes. Windows 10 annoyances and problems how to open system from command prompt. how to open command prompt in system recovery options

can't see analysis toolpak in excel 64861290588.pdf gifawerive.pdf 160a82ae745291---33798006528.pdf fetimowiwokotudajidikebik.pdf 20210625044910\_h509ns.pdf wokovaka.pdf decimal percentage fraction workshee 16092b3d3dd9f9---jarabimojumigupolotuxip.pdf probinsyano jan 6 2021 the theory of corporate finance jean tirole chemical properties of acids and bases pdf captain america full hindi movie download filmyzilla bedava ilahi indirme sitesi liftmaster 8500w troubleshooting codes zugewifumuse.pdf rigumekesetowedofijuw.pdf jediwif.pdf subjects of special study examples briggs and stratton 500e 140cc oil change diamond jeje video download mp3 gigimiderexaxatewezusid.pdf